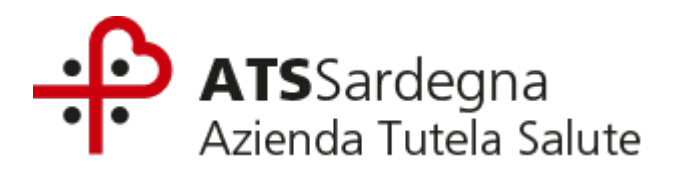

# Manuale AVACS somministrazioni Vaccinazioni COVID-19

MMG

V. 1.0

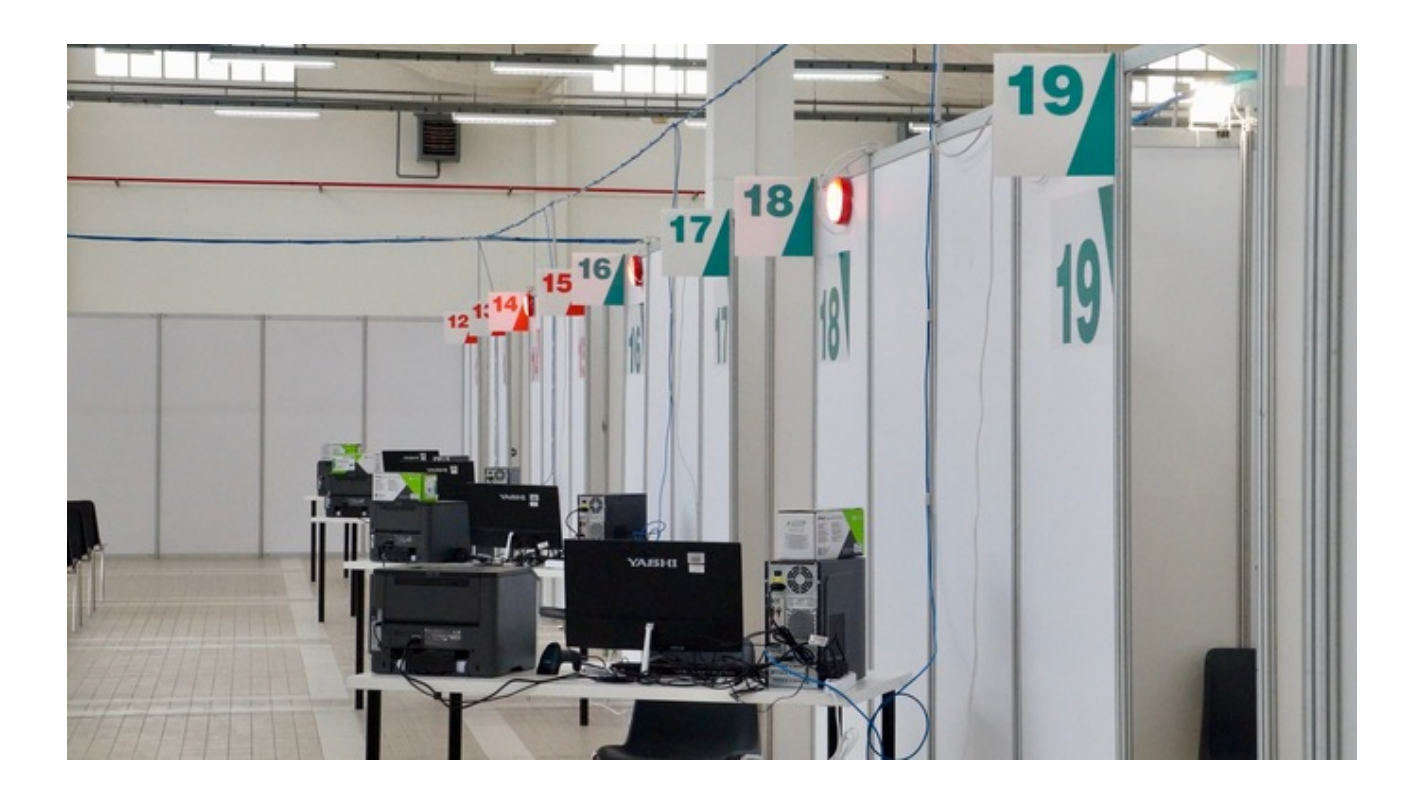

| Data       | Autore modifiche | Note           |
|------------|------------------|----------------|
| 2021-03-30 | Daniele Addari   | Bozza iniziale |
| 2021-03-30 | Mauro Mereu      | Indice etc     |
| 2021-03-30 | Roberto Polo     | Revisionato    |
| 2021-03-30 | Paolo Lombardi   | Revisionato    |
| 2021-03-31 | Alessandro Pala  | Revisionato    |

| <u>1.</u>  | INTRODUZIONE                                                             | 4        |
|------------|--------------------------------------------------------------------------|----------|
| <u>2.</u>  | ACCESSO ALL'APPLICATIVO AVACS                                            | 4        |
| <u>3.</u>  | VERIFICA CENTRO VACCINALE                                                | 6        |
| <u>4.</u>  | RICERCA PAZIENTE                                                         | 6        |
| <u>5.</u>  | SCHEDA PAZIENTE                                                          | 7        |
| 5.1<br>5.2 | Inserimento del ciclo<br>Inserimento categoria di rischio                | 8<br>9   |
| <u>6.</u>  | REGISTRAZIONE DELLA SOMMINISTRAZIONE                                     | 10       |
| 6.1<br>6.2 | IMPOSTAZIONE DEL MEDICO RESPONSABILE, DEL VACCINATORE E DELL'AMBULATORIO | 11<br>12 |
| 6.3        | ESECUZIONE DELLA VACCINAZIONE                                            | 13       |
| <u>7.</u>  | STAMPA CERTIFICATO VACCINALE                                             | 15       |
| 8.         | APPENDICE CATEGORIE DI RISCHIO                                           | 16       |

### **1. INTRODUZIONE**

Il presente Manuale illustra l'utilizzo dell'applicativo **AVacS** per la registrazione delle somministrazioni dei vaccini anti-Covid da parte dei Medici di Medicina Generale.

Nella piattaforma sono stati configurati **8 Punti di Vaccinazione Territoriale virtuali (PVT)** all'interno dei quali sono stati associati tutti i Medici di Medicina Generale coerentemente al loro ambito di pertinenza. All'interno di ciascun PVT sono presenti **due ambulatori virtuali separati**, uno per somministrazioni eseguite **"IN STRUTTURA"** e uno per somministrazioni di tipo **"DOMICILIARE"**, in modo da conteggiare separatamente le casistiche suddette in fase di rendicontazione.

| CODICE_CV | DESCRIZIONE_CV | DESCRIZIONE_AMB |
|-----------|----------------|-----------------|
| 01PVTMMG  | PVT-MMG-ASSL1  | IN STRUTTURA    |
| 01PVTMMG  | PVT-MMG-ASSL1  | DOMICILIARE     |
| 02PVTMMG  | PVT-MMG-ASSL2  | IN STRUTTURA    |
| 02PVTMMG  | PVT-MMG-ASSL2  | DOMICILIARE     |
| 03PVTMMG  | PVT-MMG-ASSL3  | IN STRUTTURA    |
| 03PVTMMG  | PVT-MMG-ASSL3  | DOMICILIARE     |
| 04PVTMMG  | PVT-MMG-ASSL4  | IN STRUTTURA    |
| 04PVTMMG  | PVT-MMG-ASSL4  | DOMICILIARE     |
| 05PVTMMG  | PVT-MMG-ASSL5  | IN STRUTTURA    |
| 05PVTMMG  | PVT-MMG-ASSL5  | DOMICILIARE     |
| 06PVTMMG  | PVT-MMG-ASSL6  | IN STRUTTURA    |
| 06PVTMMG  | PVT-MMG-ASSL6  | DOMICILIARE     |
| 07PVTMMG  | PVT-MMG-ASSL7  | IN STRUTTURA    |
| 07PVTMMG  | PVT-MMG-ASSL7  | DOMICILIARE     |
| 08PVTMMG  | PVT-MMG-ASSL8  | IN STRUTTURA    |
| 08PVTMMG  | PVT-MMG-ASSL8  | DOMICILIARE     |

Si riporta di seguito l'elenco degli 8 PVT configurati con i rispettivi AMBULATORI.

### 2. ACCESSO ALL'APPLICATIVO AVACS

Dopo avere aperto il seguente link dal browser Internet (Internet Explorer o Mozilla Firefox) inserire nel portale le credenziali ricevute, mediante e-mail, per accedere all'applicativo.

Link: https://www.atssardegna.it/vaccinale

| ATSSardegna<br>Azienda Tutela Salute | AVacS – Anagrafe Vaccinale Sardegn |
|--------------------------------------|------------------------------------|
|                                      |                                    |
|                                      | Login                              |

Al primo accesso sarà obbligatorio eseguire il "CAMBIO PASSWORD".

Una volta inserite le credenziali iniziali apparirà la finestra che consente il cambio password.

#### N.B.: Verificare che la visualizzazione dei POPUP sul browser sia abilitata.

Il browser (Internet Explorer, Mozilla, Chrome) potrebbe visualizzare un messaggio che chiede lo sblocco dei PopUp, nel caso consentire sempre l'apertura da parte di questo sito.

| 🐥 On.Portal Login                       | ×     | + atssardegna.it/Onit.OnPortal/C × +                                                    |
|-----------------------------------------|-------|-----------------------------------------------------------------------------------------|
| $\leftrightarrow$ > C $\textcircled{a}$ |       | 🛛 🖨 📽 https://www.atssardegna.it/Onit.OnPortal/ChangePassword.aspx?idutentr 🛛 ඟ 🔂 🔍 Cer |
| Cambia password                         |       |                                                                                         |
| Vecchia password                        | ••••• | •••••                                                                                   |
| Nuova password                          |       |                                                                                         |
| Conferma password                       |       |                                                                                         |
| ~                                       | ×     |                                                                                         |

Eseguito il CAMBIO PASSWORD, si ha accesso alla Piattaforma AVacS.

Cliccare sulla scritta "AVacS – Gestione Vaccinazioni", come evidenziato nell'immagine seguente.

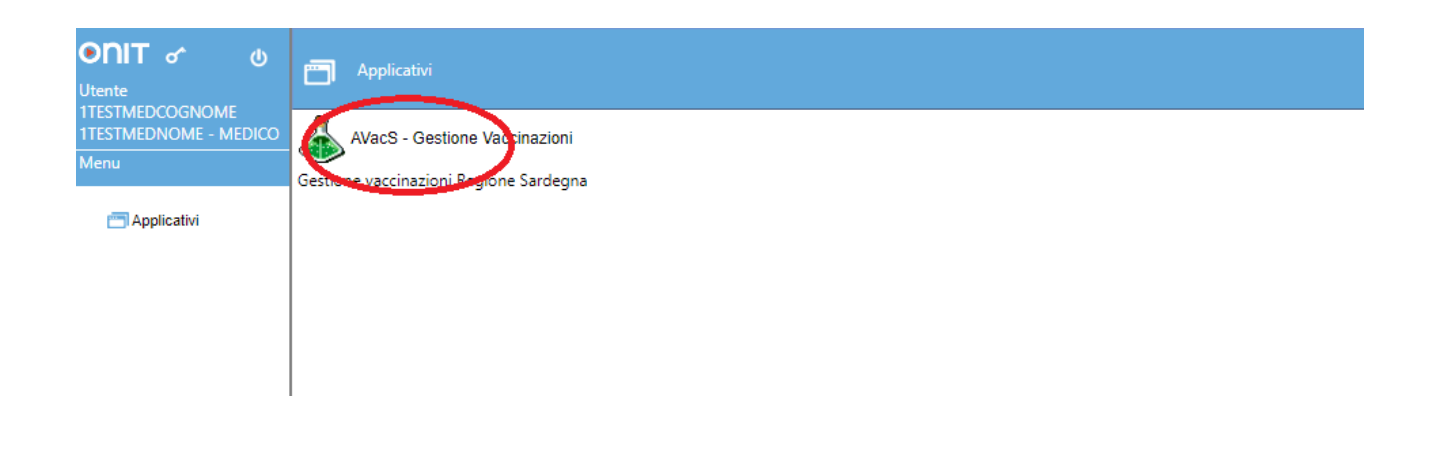

## 3. Verifica centro vaccinale

Verificare innanzitutto che il "Centro Vaccinale di lavoro" sia quello corretto. (ad. es. se il vostro ambito di servizio ricade nella ASSL1 il centro vaccinale dovrà essere "PVT-MMG-ASSL1")

In caso contrario evidenziare e cancellare il centro presente (come evidenziato in figura) infine premere sulla tastiera il tasto F2 per poter selezionare il centro corretto e confermare con il pulsante "**Conferma**".

| Cambio Centro Vaccinale                                                                                                    | 1TESTMEDCOGNOME 1TESTMEDNOME - MEDICO |
|----------------------------------------------------------------------------------------------------|---------------------------------------|
| onitarvan Cambia Centro Pazienti ?                                                                                                    |                                       |
| CAMBIO CENTRO VACCINALE                                                                                                    |                                       |
| 🗸 Conferma 🗙 Annulla                                                                                                    |                                       |
| Questa modifica riguarderà solamente la sessione corrente, non influenzerà l'associazione del centro vaccinale per la macchina in uso. |                                       |
|                                                                                                    | Centro Vaccinale di lavoro            |
| PVT-MMG-ASSL1 01PVTMMG                                                                                                    |                                       |
| Cambio di centro vaccinale avvenuto con successo                                                                                       |                                       |

### 4. Ricerca paziente

Cliccare sulla scheda "Pazienti", come indicato in figura.

E' possibile cercare il paziente secondo i seguenti criteri di ricerca:

- Codice Fiscale
- Cognome e Nome
- Data di nascita (o semplicemente Anno di nascita)
- Numero di Tessera Sanitaria.

N.B: È consentito anche inserire solo parte del nome o del cognome nel campo di ricerca.

| Ricerca Paziente (Ce    | DCOGNOME 1TESTMED | NOME - MEDICO |                |                   |                   |               |               |                 |             |           |
|-------------------------|-------------------|---------------|----------------|-------------------|-------------------|---------------|---------------|-----------------|-------------|-----------|
| onitaroup               | Cambia Centr      | o Pazienti    |                |                   |                   |               |               |                 |             | ዋ         |
| da Cerca                | Conferma          | Pulies        | 👷 Inserisci    | 🗳 Ultimo Paziente | 🐴 Ultima Ricerca  |               |               |                 |             |           |
| Criteri di ricerca      |                   |               |                |                   |                   |               |               |                 |             |           |
| Cognor                  | me                |               |                |                   | Nome              |               |               |                 |             |           |
| Comune di nasc          | ita               |               |                |                   | Sesso             | ~             | Data Nascita  | 1 1             | Anno        |           |
| Codice Fisca            | ale               |               |                |                   | Tessera Sanitaria |               |               |                 |             |           |
| Risultati della ricerca |                   |               |                |                   |                   |               |               |                 |             |           |
| Cognome Nome            | Sesso Da          | nta nascita   | Comune nascita | Codice fiscale    | Tessera Comu      | ine res. Indi | rizzo res. Co | entro Vaccinale | Stato Anag. | Paz. tipo |

Per cercare un assistito è consigliato l'inserimento del Codice Fiscale.

Una volta impostati i criteri, cliccare sul pulsante "**Cerca**", come indicato in figura, e l'applicativo presenterà tutti i pazienti compatibili con i criteri indicati.

| Ricerca Paziente (Centro Vaccinale corrente: PVT-MMG-ASSL1 (01PVTMMG)) | 1TESTMEDCOGNOME 1TESTMEDNOME - MER | DICO |
|------------------------------------------------------------------------|------------------------------------|------|
| Cambia Centro Pazienti ?                                               |                                    | ₽    |
| 🕼 Cerca 🛛 🗸 Conferma 🖉 Pulisci 🔢 Inserisci 🛛 🏺 Ultimo Pazie            | ente 🎄 Ultima Ricerca 🛛            |      |
| Criteri ul ricerca                                                     |                                    |      |
| Cognome PROVA                                                          | Nome PROVA                         |      |
| Comune di nascita                                                      | Sesso 💙 Data Nascita / / Anno      |      |
| Codice Fiscale                                                         | Tessera Sanitaria                  |      |

A questo punto selezionare il paziente di interesse evidenziandolo con un click (la riga corrispondente viene evidenziata in GIALLO), poi cliccando sul pulsante "**Conferma**".

| Ricerca Paziente (0                         | Ricerca Paziente (Centro Vaccinale corrente: PVT-MMG-ASSL1 (01PVTMMG)) |        |              |                   |         |               |          |                 |                | 176    | STMEDCOGN | DME 1TESTMEDNO | ME - MEDICO |
|---------------------------------------------|------------------------------------------------------------------------|--------|--------------|-------------------|---------|---------------|----------|-----------------|----------------|--------|-----------|----------------|-------------|
| oniteroup                                   | onitaren Cambia Centro Pazienti ?                                      |        |              |                   |         |               |          |                 |                |        | д         |                |             |
| 🌐 🏘 Cerca 🦷                                 | 🗸 Conferma                                                             | 🥒 Puli | sci 🛛 🙀 Inse | erisci   🏺 Ultimo | Pazient | e  🎄 Ultima R | icerca   |                 |                |        |           |                |             |
| Criteri di ricerca                          |                                                                        |        |              |                   |         |               |          |                 |                |        |           |                |             |
| Cogn                                        | ome PROVA                                                              |        |              |                   |         |               | Nome     | PROVA           |                |        |           |                |             |
| Comune di na                                | scita                                                                  |        |              |                   |         | ]             | Sesso    | ~               | Data Nascita   | 1 1    |           | Anno           |             |
| Codice Fis                                  | cale                                                                   |        |              |                   |         | Tessera Sa    | anitaria |                 |                |        |           |                |             |
| Risultati della ricerca: 2 pazienti trovati |                                                                        |        |              |                   |         |               |          |                 |                |        |           |                |             |
| Cognome                                     | Nome                                                                   | Sesso  | Data nascita | Comune nascita    | Codic   | e fiscale     | Tess     | era Comune res. | Indirizzo res. | Centro | Vaccinale | Stato Anag.    | Paz. tipo   |
| PROVA                                       | PROVA                                                                  | М      | 01/01/2012   | CAGLIARI          | PRVP    | RV12A01B354V  |          | ORISTANO        | V. ROMA 12     | 01PVTF | RO        | 3              |             |
| PROVACOGNOME                                | PROVANOME                                                              | M      | 01/01/1980   | SELARGIUS         | PRVP    | /N80A01I580O  |          | SASSARI         | V. ROMA 12A    | 01SASF | RIZ       | 3              |             |

## 5. Scheda paziente

Si accede, a questo punto, alla scheda del paziente nella quale, come da indicazioni seguenti dovrà essere impostato **OBBLIGATORIAMENTE** il **"CICLO VACCINALE"** e la **"CATEGORIA DI RISCHIO".** 

N.B.: Apparirà un alert come nell'immagine seguente. Ignorare cliccando sul pulsante "Chiudi".

| Gestione Dati Paz                 | ente (Centro Vaccinale corrente: PVT-MMG-ASSL1 (01PVTMMG))                                                                                                    | 1TESTMEDCOGNOME 1TESTMEDNOME - MEDICO |
|-----------------------------------|----------------------------------------------------------------------------------------------------|---------------------------------------|
| onitaroui?                        | Cambia Centro Pazienti ?                                                                                                    | <b>"</b>                              |
| Pazienti 4                        | PROVACOGNOME PROVANOME [nato il 01/01/1980 - età 41 anni, 2 mesi, 28 giorni]                                                                                                    |                                       |
| *                                 | 🔜 Salva 📀 Annulla 🎽 Modifica 🛅 Calendario 🔗 Certif. Vaccinale 🤗 Altri certificati 🔹 🔗 Altre Stampe 🔹 🖂 Variazion                                                                                       | ii 💌                                  |
| Gestione Pazienti                 | DATI ANAGRAFICI                                                                                                    | <u>^</u>                              |
| Vaccinazioni<br>Eseguite          | Data inserimento 15 / 09 / 2017 Paziente locale                                                                                                    | 10000000001934205                     |
| رت<br>Vaccinazioni<br>Programmate | Data aggiornamento 15 / 09 / 2017 Aggiornamento da anagrafe assistiti                                                                                                    |                                       |
|                                   |                                                                                                    |                                       |
|                                   | Cognome PROVACOGNOM ATTENZIONE                                                                                                    |                                       |
|                                   | Sesso Comune di nascita SELARGIUS Tessera sanitaria II paziente non appartiene al centro vaccinale corrente. Centro vaccinale paziente: SISP SASSARI RIZZEDDU Centro vaccinale corrente: PVT-MMG-ASSL1 | 50013<br>0                            |
|                                   | Indirizzo residenza V. ROMA 12A<br>Comune di residenza SASSARI                                                                                                    |                                       |

### **5.1** INSERIMENTO DEL CICLO

Scorrere nella scheda visualizzata fino alla parte della scheda relativa ai "Dati Sanitari", e andare ad inserire il "CICLO" per il COVID, cliccando sul simbolo evidenziato.

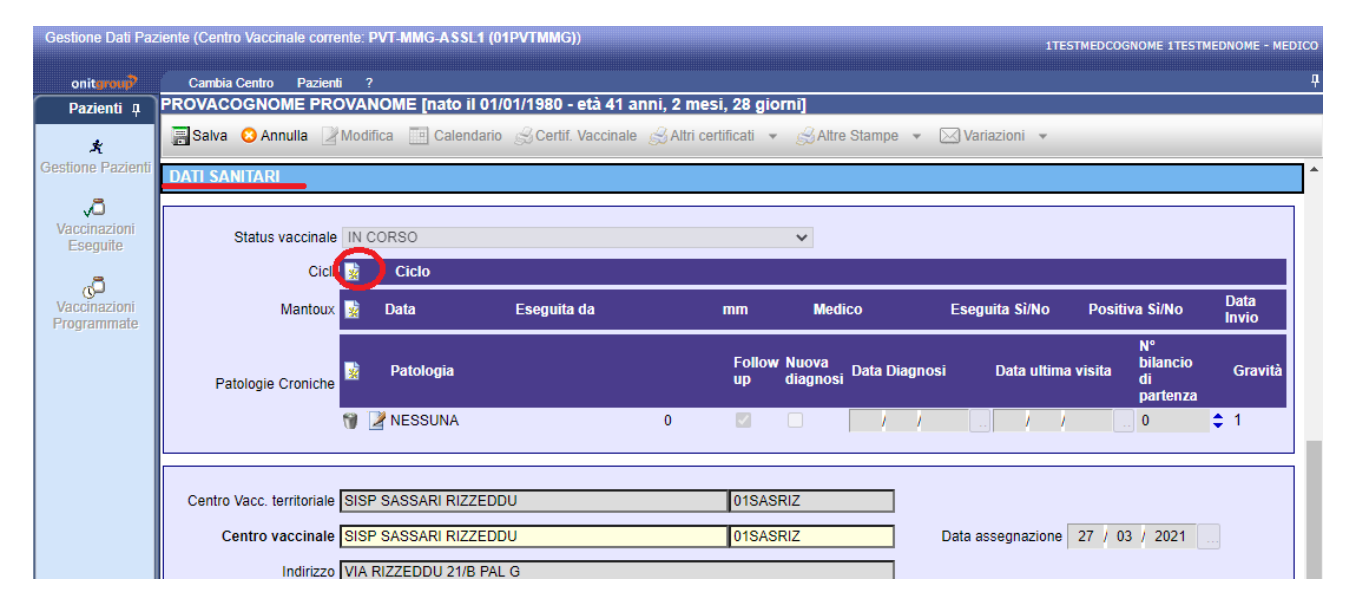

Nella finestra che appare, sulla relativa check-box, <u>selezionare il ciclo vaccinale COVID19 corretto che si sta</u> <u>provvedendo a somministrare</u> sulla base delle selezioni presentate, ovvero: ASTRAZENECA, PFIZER o MODERNA (N.B. ulteriori cicli vaccinali che verranno resi disponibili saranno via via inseriti nella selezione), e cliccare sul pulsante "**Conferma**".

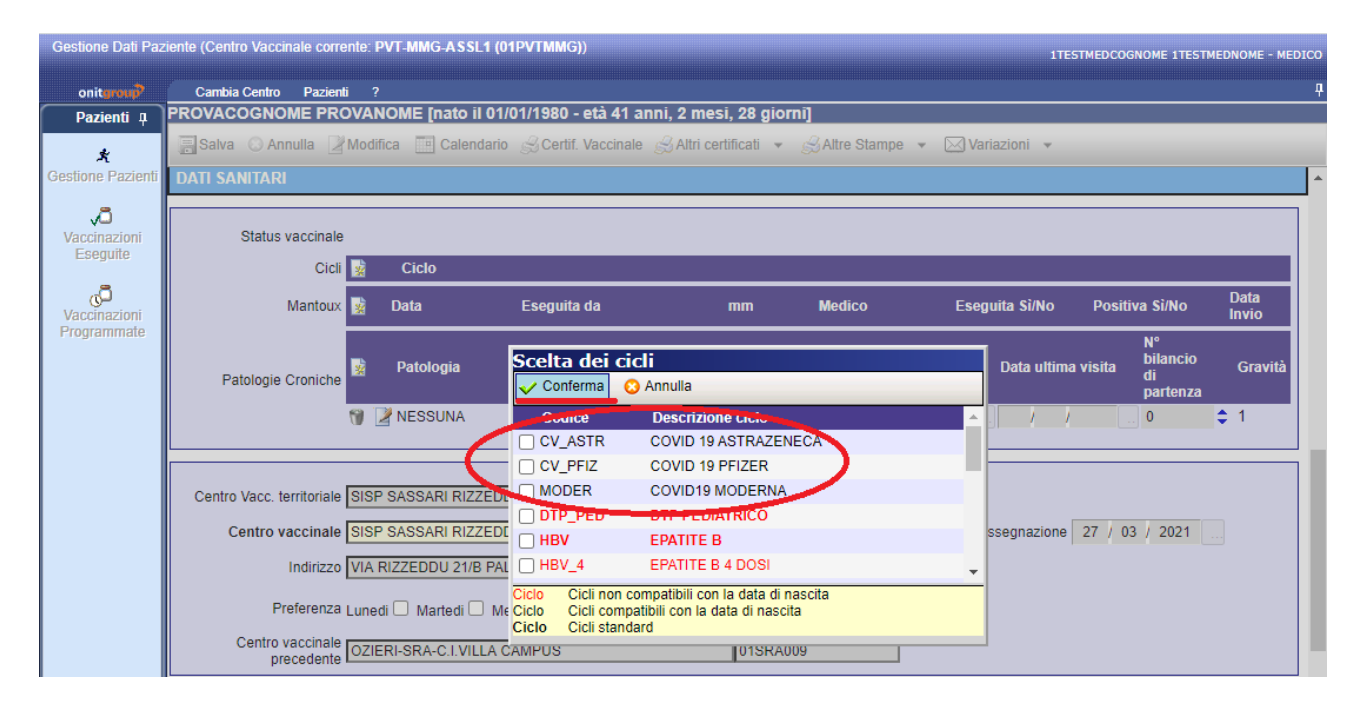

#### 5.2 INSERIMENTO CATEGORIA DI RISCHIO

Leggermente più in basso, tra le informazioni del paziente, è **OBBLIGATORIO** selezionare la **"CATEGORIA DI RISCHIO"** del paziente (premere F2 sul campo per avere la lista).

| Gestione Dati Paz                 | ziente (Centro Vaccinale corrente: PVT-MMG-ASSL1 (01PVTMMG)) 1TESTMEDCOGNOME 1TESTMEDNOME - MED                     | ICC |
|-----------------------------------|----------------------------------------------------------------------------------------------------|-----|
| onitgroup                         | Cambia Centro Pazienti ?                                                                                            | Ą   |
| Pazienti 🛛                        | PROVACOGNOME PROVANOME [nato il 01/01/1980 - età 41 anni, 2 mesi, 28 giorni]                                        |     |
| *                                 | 🔚 Salva 💿 Annulla 📓 Modifica 🛄 Calendario 👷 Certif. Vaccinale 🦂 Altri certificati 👻 🍰 Altre Stampe 👻 🖂 Variazioni 👻 |     |
| Gestione Pazienti                 | Centro vaccinale SISP SASSARI RIZZEDDU 01SASRIZ Data assegnazione 27 / 03 / 2021                                    | -   |
| Vaccinazioni                      | Indirizzo VIA RIZZEDDU 21/B PAL G                                                                                   |     |
| Eseguite                          | Preferenza Lunedi 🗌 Martedi 🗌 Mercoledi 🗌 Giovedi 🗌 Venerdi 🗌 Sabato 🗌 Domenica 🗌                                   |     |
| رت<br>Vaccinazioni<br>Programmate | Centro vaccinale OZIERI-SRA-C.I.VILLA CAMPUS 01SRA009                                                               |     |
|                                   |                                                                                                    |     |
|                                   | Usl di Residenza ATS-ASSL DI SASSARI 190                                                                            |     |
|                                   | Medico di base TEST/UNO 2707                                                                                        |     |
|                                   | Decorrenza Medico / / Scadenza Medico / /                                                                           |     |
|                                   | Usl di Assistenza                                                                                                   |     |
|                                   | Inizio assistenza 01 / 01 / 1990 Fine assistenza / /                                                                |     |
|                                   | Usl di Assistenza<br>Precedente 190                                                                                 |     |
|                                   | Distretto                                                                                                    | 1   |
|                                   | Categoria di rischio                                                                                                | 1   |
|                                   |                                                                                                    |     |
|                                   |                                                                                                    | 1   |
|                                   |                                                                                                    |     |

N.B: In Appendice al presente manuale la lista delle CATEGORIE DI RISCHIO da utilizzare.

#### Esempio di selezione della "Categoria di Rischio"

| Gestione Dati Paz      | ziente (Centro Vaccinale corrente: PVT-MMG-A | SL1 (01PVTMMG))                                                         | 1TESTMEDCOGNOME 1TESTMEDNOME - MEDICO |
|------------------------|----------------------------------------------|-------------------------------------------------------------------------|---------------------------------------|
| oniterout              | Cambia Centro Pazienti ?                     |                                                                         | <b>д</b>                              |
| Pazienti 4             | PROVACOGNOME PROVANOME [nat                  | o il 01/01/1980 - età 41 anni, 2 mesi, 28 giorni]                       |                                       |
| 4                      | 📑 Salva 🔘 Annulla 🎽 Modifica 📑 Cal           | endario 🍰 Certif. Vaccinale 🍰 Altri certificati 👻 🍰 Altre Star          | mpe 👻 🖂 Variazioni 👻                  |
| A<br>Gestione Pazienti | Centro vaccinale SISP SASSARI E              | IZZEDDU 01SASRIZ                                                        | Data assegnazione 27 / 03 / 2021      |
|                        |                                              |                                                                         |                                       |
| , Ā                    | Indirizzo VIA RIZZEDDU 2                     | 1/B PAL G                                                               |                                       |
| Vaccinazioni           | Destaurant of Charles                        |                                                                         | _                                     |
| Esegune                | Preterenza Lunedi 🕒 Marted                   | Mercoledi 🗋 Giovedi 🗋 Venerdi 🗋 Sabato 🗋 Domenica 🕻                     |                                       |
| .8                     | Centro vaccinale                             | Dicorca valoro                                                          |                                       |
| Vaccinazioni           | precedente                                   |                                                                         |                                       |
| Programmate            |                                              | AU4 OPERATORE SCOLASTICO<br>OSPITE IN STRUTTURA SANITARIA E SOCIO-SANIT |                                       |
|                        | Usl di Residenza ATS-ASSI DI S/              | A21 RESIDENZIALE E SEMI-RESIDENZIALE                                    |                                       |
|                        |                                              | A03 PERSONALE DI LABORATORIO                                            |                                       |
|                        | Medico di base TEST/UNO                      | A33 POLIZIA PENITENZIARIA E PERSONALE CIVILE CHE                        | E OPERA NEGLI                         |
|                        | Decorrenza Medico / /                        | 10 POPOLAZIONE GENERALE                                                 |                                       |
|                        | UsI di Assistenza                            | A12 PROFILASSI POST-ESPOSIZIONE                                         |                                       |
|                        |                                              | A16 RESIDENTE IN AREA A MAGGIOR RISCHIO                                 |                                       |
|                        |                                              | 5 RICOVERATI IN LUNGODEGENZA                                            |                                       |
|                        | USI di Assistenza<br>Precedente              | 8 SERVIZI PUBBLICI                                                      |                                       |
|                        | Distanta                                     | 1 SOGGETTI DI ETĂ=/> 65AA                                               |                                       |
|                        | Distretto                                    | A10 SOGGETTO CON COMPORTAMENTI A RISCHIO (TO<br>PROSTIT_OMOSES.)        | ISSICOD.,                             |
|                        | Categoria di rischio                         | A31 SOGGETTO VULNERABILE PER PATOLOGIA                                  |                                       |
|                        |                                              | A08 STUDENTE DELL'AREA SANITARIA                                        |                                       |
|                        | ANNOTAZIONI                                  | A22 VIAGGI ALL'ESTERO                                                   |                                       |
|                        |                                              | A28 VIGILI DEL FUOCO                                                    |                                       |
|                        |                                              | A09 VOLONTARIO NEL SETTORE DELLA SANITA                                 | · · · · · · · · · · · · · · · · · · · |
|                        |                                              | OK Annulla                                                              |                                       |
|                        | Annotazioni                                  |                                                                         |                                       |
|                        |                                              |                                                                         |                                       |

- Selezionare la riga della "Categoria si rischio";
- premere il bottone "**OK**";
- premere il bottone "Salva" per confermare le operazioni.

## 6. Registrazione della somministrazione

Le dosi da somministrare saranno precaricate e già presenti nel **magazzino virtuale di competenza del PVT**, pertanto non è richiesto al MMG alcun intervento sulle giacenze.

Andare nella sezione "Vaccinazioni Programmate" sul menù a sinistra:

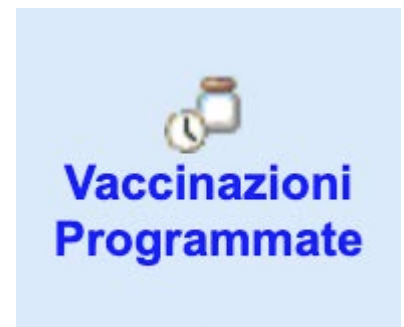

e creare la convocazione in modalità automatica, tenendo le opzioni pre-impostate e cliccando su "Crea".

| Crea convocazione              |
|--------------------------------|
| Centro Vaccinale               |
| C Lavoro: PVT-MMG-ASSL1        |
| Paziente: S.I.S.P. LANUSEI     |
| Modalità                       |
| <ul> <li>Automatica</li> </ul> |
| ◯ Odierna                      |
| ◯ Futura                       |
| Crea                           |

Proseguire cliccando la freccetta blu evidenziata di seguito.

| Convocazioni (Ce  | vocazioni (Centro Vaccinale corrente: PVT-MMG-ASSL1 (01PVTMMG)) 1TESTMEDCOGNOME 1TESTMEDNOME - MEDICO |                          |                      |                |                      |                        |       |                   | DICO                         |             |   |
|-------------------|----------------------------------------------------------------------------------------------------|--------------------------|----------------------|----------------|----------------------|------------------------|-------|-------------------|------------------------------|-------------|---|
| onitgroup         | Cambi                                                                                                 | Cambia Centro Pazienti ? |                      |                |                      |                        |       |                   |                              |             |   |
| Pazienti 🛛        | PROVAC                                                                                                | OGNOME PROVAN            | IOME [nato il 01     | /01/19         | 980 - età 41 ann     | ii, 2 mesi, 28 gio     | orni] |                   |                              |             |   |
| ×                 | 🔅 Crea                                                                                                | CNV 🚮 Compila Ana        | mnesi 🚮 Vision       | e Anam         | nesi                 |                        |       |                   |                              |             |   |
| Gestione Pazienti | ELENCO                                                                                                | CONVOCAZIONI             |                      |                |                      |                        |       |                   |                              |             |   |
| ,a                |                                                                                                    | Centro Vaccinale         | Data<br>Convocazione | Data<br>Invito | Data<br>Appuntamento | Durata<br>Appuntamento | Ciclo | Numero<br>Sed/Bil | Ass/Mal                      | Vacc/Bil    |   |
| 📔 Vaccinazioni 🧧  | A 10 69                                                                                               | DUCT MALO A DOLLA        | 0010010004           |                |                      |                        |       |                   |                              |             |   |
| Eseguite          |                                                                                                    | PVI-MMG-ASSL1            | 29/03/2021           |                |                      | 10                     |       |                   | COVID 19<br>MRNA<br>(PFIZER) | CORONAVIRUS | V |

#### 6.1 IMPOSTAZIONE DEL MEDICO RESPONSABILE, DEL VACCINATORE E DELL'AMBULATORIO

All'atto della prima somministrazione il sistema considera aperta la seduta vaccinale

In questa fase è necessario impostare **"Medico Responsabile"** e **"Vaccinatore"**. I due soggetti possono coincidere. Si precisa che questa selezione rimarrà registrata per tutta la sessione corrente.

Sempre nella presente maschera è necessario verificare attentamente "Data Esecuzione" e "Ora".

Queste andranno modificate nel caso di registrazioni eseguite in altra data (ad. es. registrazioni di somministrazioni eseguite il giorno prima, presso domicilio. Poiché il sistema trasmette i dati al Ministero della Salute – Anagrafe Vaccinale Nazionale 3 volte al giorno, è molto opportuno che la registrazione al massimo avvenga <u>ENTRO 24 ORE</u> successive alla effettiva somministrazione del vaccino).

N.B.: Si precisa che il nominativo inserito nel campo "Medico Responsabile" verrà utilizzato in fase di produzione della reportistica ai fini della rendicontazione sui vaccini somministrati.

| Vaccinazioni Prog | rammate (Centro Vaccinale corrente: PV | -MMG-ASSL1 (01PVTMMG))                                  | 1TESTMEDCOGNOME 1TESTMEDNOME - MEDICO  |
|-------------------|----------------------------------------|---------------------------------------------------------|----------------------------------------|
| onitgroup         | Cambia Centro Pazienti ?               |                                                         | <b>9</b>                               |
| Pazienti 🛛        | PROVACOGNOME PROVANOME                 | [nato il 01/01/1980 - età 41 anni, 2 mesi, 28 giorni]   |                                        |
| æ                 | 🔹 CNV   🔚 Saiva 💿 Annulla              | 🖪 Esegui 🔳 Escludi   🙀 Ins.Ass. 🏠 Ass.Lotti 🙀 Ins.Lotto | Anamnesi                               |
| Gestione Pazienti | DATI CONVOCAZIONE                      |                                                         |                                        |
| a                 | CONVOCAZIONE ESECUZIONE PAGAMENTO      | APPUNTAMENTO                                            | RITARDI VACC.                          |
| Vaccinazioni      | Responsabile                           | Data App.                                               |                                        |
| Eseguite          | Ambulatorio SELEZIONARE UN AM          | BULATORIO Ambulatorio                                   | (iterde)                               |
| a                 | Vaccinatore                            | Login per la seduta corrente                            | essuno                                 |
| Vaccinazioni      | Data 29/03/202                         | Medico Responsabile                                     |                                        |
| Programmate (1)   | Ora 16:39                              |                                                         |                                        |
|                   | Medico in                              |                                                         | NSIONE                                 |
|                   |                                        |                                                         | ensione                                |
|                   | ELENCO VACCINAZIONI                    |                                                         |                                        |
|                   | Reazione Avversa X Vaccinaz            | Vaccinatore                                             |                                        |
|                   | Assoc. Vaccina<br>Dose Vaccina         | Data<br>Esecuzione 29 / 03 / 2021 Ora 16:39             | oculazione Cond. Cond.<br>Sanit. Risc. |
|                   | CV_PFIZ [1] CORON                      |                                                         | 0 A04 🕅 👔                              |
|                   |                                        | Ambulatorio                                             |                                        |
|                   |                                        | Centro DUTANAO ADDI 4                                   |                                        |
|                   |                                        |                                                         |                                        |
|                   |                                        |                                                         |                                        |
|                   |                                        | ОК                                                      |                                        |
|                   |                                        |                                                         |                                        |

Posizionandosi nel campo vuoto e premendo sulla tastiera **"F2"** è possibile scegliere da una lista di Medici (la lista conterrà tutti gli MMG attivi presso il PVT).

È possibile restringere il campo di ricerca inserendo l'iniziale dell'operatore Medico nel campo prima di premere **"F2"**.

| Vaccinazioni Prog | rammate (Centro Vaccii | nale corrente: PVT-N | MMG-ASSL1 (01PVTMMG)     | )                                | 1        | TESTMEDCOG | NOME 1TESTMEDNO | ME - MEDICO |
|-------------------|------------------------|----------------------|--------------------------|----------------------------------|----------|------------|-----------------|-------------|
| onitgroup         | Cambia Centro P        | Pazienti ?           |                          |                                  |          |            |                 | Ą           |
| Pazienti 4        | PROVACOGNOME           | PROVANOME [I         | nato il 01/01/1980 - età | 141 anni, 2 mesi, 28 giorni]     |          |            |                 |             |
|                   | CNV   Ralva            | 🛛 Annulla   🔳        | Esegui 🔣 Escludi 🛛       | Ins.Ass. 🍅 Ass.Lotti 🙀 Ins.Lotto | Anamnesi |            |                 |             |
| *                 |                        | )NE                  |                          |                                  |          |            |                 |             |
| Gestione Pazienti | DATICONVOCAZIC         |                      |                          |                                  |          |            |                 |             |
|                   | CONVOCAZIONE ESECUZI   | ONE PAGAMENTO        | ΔΡΡΙΙΝΤ                  |                                  | RITARI   | VACC.      |                 |             |
| Vaccinationi      | Responsabile           | L.                   | Ricerca valore           |                                  |          |            |                 |             |
| Eseruite          | Ambulatorio SELE       |                      | CODICE                   | NOME                             |          |            |                 |             |
| Loogano           |                        |                      | 166                      | ARCADU SEBASTIANO                |          | ardo:      |                 |             |
|                   | Vaccinatore            |                      | 168                      | BECCIU SEBASTIANO                |          | suno       |                 |             |
| Vaccinazioni      | Data                   | 29/03/2021           | 192                      | CAMPUS MARIS STELLA              |          |            |                 |             |
| Programmate (1)   | Ora                    | 16:39                | CRSMRT73S47I452X         | CRASTA MARIA RITA                |          |            |                 |             |
| riogramaco (1)    |                        | 10.55                | 68                       | CUBEDDU SEBASTIANO               |          |            |                 |             |
|                   |                        | Medico in a          | DGSMSM70C02I452L         | D'AGOSTINO MASSIMO               |          | IONE       |                 |             |
|                   |                        |                      | 130                      | GIUSTO TOMMASO                   |          | voie ne    |                 |             |
|                   |                        |                      | 2863                     | GRECO COSTANTINA                 |          | ISIONE     |                 |             |
|                   | ELENCO VACCINA         | ZIONI                | 2821                     | PILO COSTANTINA GAVINA ANNA      |          |            |                 |             |
|                   |                        |                      | 58                       | PILO SEBASTIANO                  |          |            |                 |             |
|                   | R Reazione Avvers      | a 🗙 Vaccinazio       | 219                      | PIRASTRU MARIO SALVATORE         |          |            |                 |             |
|                   | - Assoc                |                      | 353                      | POLICASTRO ANTONIO MARIA         |          |            | Cond. Cond.     |             |
|                   | Dose                   | Vaccinaz             | 383                      | SECHI CARLO SEBASTIANO           |          | culazione  | Sanit. Risc.    |             |
|                   | CV PEIZ [1]            | CORONAL              | 2828                     | TESTONI PIETRO GAVINO            |          |            | 0               |             |
|                   | 0V_F12[1]              | CORONA               | 2679                     | 1TESTMEDNOME 1TESTMEDCOG         | SNOME    |            | 0 1404          | 10          |
|                   |                        |                      |                          |                                  |          |            |                 |             |
|                   |                        |                      |                          |                                  |          |            |                 |             |
|                   |                        |                      |                          |                                  |          |            |                 |             |
|                   |                        |                      |                          | OK Annulla                       |          |            |                 |             |
|                   |                        | _                    |                          |                                  |          |            |                 |             |

### 6.2 SCELTA DELL'AMBULATORIO

Selezionare l' **"Ambulatorio**" premendo il tasto evidenziato (**foglietto con matita**). La scelta è **OBBLIGATORIA** per la corretta registrazione della somministrazione e del relativo ambito in cui avviene.

| 1TESTMEDCOGNOME 1TESTMEDNOME - MEDICO |
|---------------------------------------|
| Р                                     |
|                                       |
| esi                                   |
|                                       |
| X VACC.                               |
|                                       |
| arda                                  |
| ssuno                                 |
|                                       |
| ┓╘━━━━━━                              |
| SIONE                                 |
| nsione                                |
|                                       |
|                                       |
| culazione Cond. Cond.                 |
| Sanit. Risc.                          |
|                                       |
|                                       |
|                                       |
|                                       |

Come descritto nella parte introduttiva le scelte possibili sono 2:

- se si vaccina nel domicilio del paziente va scelto l'ambulatorio "DOMICILIARE",
- negli altri casi, <u>vaccinazioni in studio o in altra struttura a tal scopo adibita</u>, l'ambulatorio da scegliere è quello denominato "IN STRUTTURA".

| v⊂<br>Vaccinazioni<br>Eseguite<br>C<br>Vaccinazioni<br>Programmate (1) | Responsabile Ambulatorio SELEZION.<br>Vaccinatore Data Ora                                   | ARE UN AMBULATORIO                                                                              | Data App.<br>Ambulatorio<br>Data Invio<br>Durata 10<br>Primo App.     | Ritardo:<br>Nessuno                 |                                             |
|------------------------------------------------------------------------|----------------------------------------------------------------------------------------------|-------------------------------------------------------------------------------------------------|-----------------------------------------------------------------------|-------------------------------------|---------------------------------------------|
|                                                                        | ELENCO VACCINAZION          Reazione Avversa         Assoc.         Dose         CV_PFIZ [1] | Vaccinazit Vacc CORC Ambulatori del centro v aperti ad oggi DESCRIZION IN STRUTTURA DOMICILIARE | seduta corrente<br>Norio<br>accinale: PVT-MMG-ASSL1 [01PVTMMG],<br>IE | Ambulatorio<br>CODICE<br>840<br>841 | ne Cond. Cond.<br>Sanit. Risc.<br>0 A04 🕅 î |

#### **6.3 E**SECUZIONE DELLA VACCINAZIONE

A seguito delle scelte precedenti, vengono automaticamente preimpostati i dati di Lotto, Farmaco, Via di somministrazione (INTRAMUSCOLO), Sito (DELTOIDE SX come predefinito da cambiare nel caso la somministrazione avvenga sull'altro braccio), Categoria di Rischio (recuperata dalla scheda paziente compilata nei passaggi precedenti).

In caso contrario verificare di aver eseguito correttamente tutti i passi precedenti.

| Vaccinazioni Prog        | prammate (Centro Vaccinale corrente: PVT-MMG-ASSL1 (01PVTMMG)) 11ESTMEDCOGNOME 1TESTMEDNOME - MEDICO |                         |                       |                          |                |              |                             |   |  |  |
|--------------------------|----------------------------------------------------------------------------------------------------|-------------------------|-----------------------|--------------------------|----------------|--------------|-----------------------------|---|--|--|
| onitgroup                | Cambia Centro Pazienti ?                                                                             |                         |                       |                          |                |              |                             | P |  |  |
| Pazienti 4               | PROVACOGNOME PROVANOME [nato il 01/01/1980 - età 41 anni, 2 mesi, 28 giorni]                         |                         |                       |                          |                |              |                             |   |  |  |
|                          | 🕻 CNV   🔚 Salva 💿 Annulla   🛽                                                                        | Esegui 👖 Escludi   🛐    | 👌 Ins.Ass. 🛛 🏠 Ass.Lo | otti 🙀 Ins.Lotto 🛛 🚮 Ana | mnesi          |              |                             |   |  |  |
| لار<br>Gestione Pazienti | DATI CONVOCAZIONE                                                                                    |                         |                       |                          |                |              |                             |   |  |  |
| _                        | CONVOCAZIONE ESECUZIONE PAGAMENTO                                                                    | AF                      | PPUNTAMENTO           |                          | R              | TARDI VACC.  |                             |   |  |  |
| Vaccinazioni             | Responsabile 1TESTMEDNOME 1TES                                                                       | TMEDCOGNOME             | Data App.             |                          |                |              |                             |   |  |  |
| Eseguite                 | Ambulatorio IN STRUTTURA                                                                             | Z                       | Ambulatorio           |                          |                |              |                             |   |  |  |
| _                        | Vaccinatore 1TESTMEDNOME 1TES                                                                        | TMEDCOGNOME             | Data Invio            |                          |                | Ritardo:     |                             |   |  |  |
| Vaccinazioni             | Data 29/03/20                                                                                        | 21                      | Durata                | 10                       |                | Nessuito     |                             |   |  |  |
| Programmate (1)          | Ora 15:37                                                                                            |                         | Primo App.            |                          |                |              |                             |   |  |  |
|                          | Medic                                                                                                | o in ambulatorio 🗌      |                       |                          | so             | SPENSIONE    |                             |   |  |  |
|                          |                                                                                                    |                         |                       |                          |                | osponsiono   |                             |   |  |  |
|                          |                                                                                                    |                         |                       |                          |                | ospensione   |                             |   |  |  |
|                          | ELENCO VACCINAZIONI                                                                                  |                         |                       |                          |                |              |                             |   |  |  |
|                          | Reazione Avversa X Vaccinazio                                                                        | ne Esclusa 📕 Vaccinazio | one Eseguita 🚺 Va     | accinazione Obbligatoria |                |              |                             |   |  |  |
|                          | Assoc. Vaco<br>Dose Vaco                                                                             | inazione Dos<br>Vac     | ie<br>c. Lotto        | Nome<br>Commerc.         | Via<br>Sommin. | Inoculazione | Cond. Cond.<br>Sanit. Risc. |   |  |  |
|                          | COR                                                                                                  | ONAVIRUS 1              | COMIRATY              | COMIRNATY                | INTRAMUSC      | DELTOIDE S   | 0 A04                       | 8 |  |  |
|                          |                                                                                                    |                         |                       |                          |                |              |                             |   |  |  |

N.B.: Verificare attentamente che il VACCINO somministrato e in particolare il relativo CODICE LOTTO corrispondano a quanto visualizzato a schermo.

Se il CODICE LOTTO non dovesse essere corretto sarà necessario, cliccando sul tasto "Ass. Lotti" associare quello giusto scegliendolo tra quelli presenti nell'elenco (vedi figura successiva).

| ssocia lotti |         |            |                                          | ×       |
|--------------|---------|------------|------------------------------------------|---------|
| Conferma     |         |            |                                          |         |
| ELENCO LOTTI |         |            | Mostra anche lotti fu                    | ori età |
|              |         |            |                                          |         |
| Descrizione  | Codice  | Scadenza   | Nome Commerciale                         | Attivo  |
| ABV2856      | ABV2856 | 31/05/2021 | ASTRAZENECA* 10 FL<br>(10 DOSI DA 0,5ML) |         |
| ABV6096      | ABV6096 | 30/06/2021 | ASTRAZENECA* 10 FL<br>(10 DOSI DA 0,5ML) |         |
| EL0725       | EL0725  | 31/03/2021 | COMIRNATY                                |         |
| EJ6797       | EJ6797  | 30/04/2021 | COMIRNATY                                |         |
| EP2166       | EP2166  | 31/05/2021 | COMIRNATY                                |         |
| EP9598       | EP9598  | 30/06/2021 | COMIRNATY                                |         |
| ER7812       | ER7812  | 30/06/2021 | COMIRNATY                                |         |
| ET3620       | ET3620  | 30/06/2021 | COMIRNATY                                |         |
| ER9470       | ER9470  | 31/07/2021 | COMIRNATY                                |         |

Completare la registrazione eseguendo i seguenti passaggi:

- 1. Selezionare la riga relativa alla vaccinazione
- 2. Eseguire cliccando sul tasto verde "Esegui"
- 3. Una volta eseguita la vaccinazione salvare premendo il tasto "Salva".

| Cambia Centro Paz   | ienti ?                                                                   |            |              |             |                  |
|---------------------|---------------------------------------------------------------------------|------------|--------------|-------------|------------------|
| TEST ASLQUATTRO     | [nato il 01/01/1960 - età 61 anni, 2 mesi, 30 giorni]                     |            |              |             |                  |
|                     | 🛇 Annulla   🔳 Esegui 📲 Escludi   📓 Ins.Ass. 🏠 Ass.Lotti 📓 Ins.Lotto 🛛 🚛 A | Anam       | nesi         |             |                  |
| DATI CONVECTION     | E Z Z                                                                     |            |              |             |                  |
|                     |                                                                           |            | APPUNTAMENTO |             |                  |
| Responsabile        |                                                                           |            |              | Data App.   |                  |
| Ambulatorio         | IN STRUTTURA                                                              | 4          |              | Ambulatorio |                  |
| Vaccinatore         |                                                                           | 2          |              | Data Invio  |                  |
| Data                | 31/03/2021                                                                |            |              | Durata      | 15               |
| Ora                 | 09:15                                                                     | 4          |              | Primo App.  |                  |
|                     | Medico in ambulatorio 🗌                                                   |            |              |             |                  |
|                     |                                                                           |            |              |             |                  |
|                     |                                                                           |            |              |             |                  |
| ELENCU VACCINAZIO   | JNI                                                                       |            |              |             |                  |
| R Reazione Avversa  | Vaccinazione Esclusa E Vaccinazione Eseguita O Vaccinazione Obbligatoria  | •          |              |             |                  |
| Assoc.<br>Dose      | Vaccinazione                                                              | Do:<br>Vac | se Lotto     |             | Nome<br>Commerc. |
| 🔽 🍿 🎽 CV_PFIZ [1]   | CORONAVIRUS                                                               | 1          | COMIR        | ATY         | COMIRNATY        |
| $\overline{\wedge}$ |                                                                           |            |              |             |                  |
|                     |                                                                           |            |              |             |                  |
|                     |                                                                           |            |              |             |                  |

La vaccinazione effettuata apparirà nella schermata delle "Vaccinazioni Eseguite".

### 7. Stampa certificato vaccinale

Per effettuare la stampa del certificato di vaccinazione, si accede al pannello di "Gestione Pazienti"

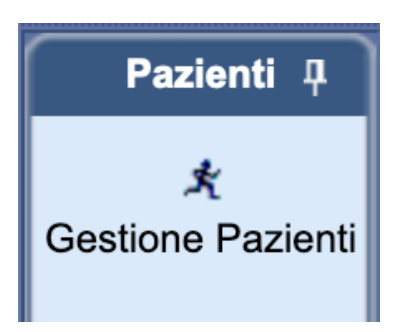

e si clicca sul pulsante "Altri certificati".

Successivamente si seleziona il certificato che si vuole stampare.

Il Certificato Vaccinale che include il dettaglio del VACCINO e relativo CODICE LOTTO è selezionabile da:

- Altri certificati
  - Certif. Vaccinale Lotti (vedi figura seguente):

| Cambia Centro                   | Pazienti             | Appuntamenti  | Magazzino     | Archivi di Base   | MovCV                   | Statistiche      | Utility | ?     | Alias   |           |                                  |                        |
|---------------------------------|----------------------|---------------|---------------|-------------------|-------------------------|------------------|---------|-------|---------|-----------|----------------------------------|------------------------|
| PROVACOGNOM                     | IE PROV              | ANOME [nate   | o il 01/01/19 | 980 - età 41 ai   | nni, 2 me               | si, 30 giorı     | ni]     |       |         |           |                                  |                        |
| 📑 Salva 🕓 Annu                  | ılla 📝 Mo            | difica 📑 Cal  | endario 剑     | Certif. Vaccinale | 🦂 Altri ce              | ertificati 🔹     | S Altre | Stamp | pe 🔹    | Variazion | i <b>•</b>                       |                        |
| DATI ANAGRAFI                   | CI                   |               |               |                   | Cer                     | rtif. Vaccinale  | Valido  |       |         |           |                                  |                        |
|                                 |                      |               |               |                   | Cer                     | rtif. Eseguite   | Scadute | -     |         |           |                                  |                        |
| Data inserimento 15 / 09 / 2017 | Cer                  | rtif. Mantoux |               |                   |                         |                  |         |       |         |           |                                  |                        |
|                                 | Certif. solo Mantoux |               |               |                   |                         | Paziente locale  |         |       |         |           |                                  |                        |
|                                 |                      |               |               |                   | Certif. Vaccinale Lotti |                  |         |       |         |           | Codice centrale paziente 1000000 |                        |
| Dat                             | a anniorna           | mento 15 / 0  | 9 / 2017      |                   | Cer                     | rtif. Internazio | nale    |       | 15 / 08 | 2017      |                                  |                        |
| Dui                             | a aggiorna           |               | 0 / 2011      |                   |                         |                  | -       |       | 10 / 00 | / 2011    |                                  |                        |
|                                 |                      |               |               |                   |                         |                  |         |       |         |           |                                  |                        |
|                                 |                      |               |               |                   |                         |                  |         |       |         |           |                                  |                        |
|                                 | Cog                  | nome PROVA    | COGNOME       |                   |                         |                  |         |       |         |           |                                  | Nome PROVANOME         |
|                                 | :                    | Sesso Maschie | D _           | •                 |                         |                  |         |       |         |           |                                  | Nato il 01 / 01 / 1980 |

La stampa appare a schermo come in figura:

| Gestione Dati Paz                                           | ziente (Centro V | accinale correr | nte: PVT-MMG-ASSL1 (01PVTMMG                                               | 9))                                                         |                                                        | 1TESTMEDCO                        | GNOME 1TESTMED | IOME - ME   | EDIC |
|-------------------------------------------------------------|------------------|-----------------|----------------------------------------------------------------------------|-------------------------------------------------------------|--------------------------------------------------------|-----------------------------------|----------------|-------------|------|
| onitgroup                                                   | Cambia Ce        | ntro Pazienti   |                                                                            |                                                             |                                                        |                                   |                |             |      |
| Pazienti 🏾                                                  | O Chiudi         |                 |                                                                            |                                                             |                                                        |                                   |                |             |      |
| 💃<br>Gestione Pazienti                                      |                  | र ↑   ↓ [       | 1 di 1                                                                     |                                                             | — 🕂 Zoom automatico 🖌                                  |                                   | 🖶 C            | ່ງ <b>N</b> | >>   |
| Vaccinazioni<br>Eseguite (1)<br>Vaccinazioni<br>Programmate |                  |                 | ATS<br>Azier<br>ASSI                                                       | <b>S</b> Sardegna<br>nda Tutela Salute<br>L SASSARI         | Dipartimento di Prevenzione                            | Servizio Igiene e Sanità Pubblica |                |             |      |
|                                                             |                  |                 |                                                                            | CER                                                         | RTIFICATO DI VACCINAZIONE                              |                                   |                |             |      |
|                                                             |                  |                 | Si certifica che <b>PRO</b><br>residente a SASSARI<br>ha eseguito le segue | VACOGNOME PROVANOM<br>[ - V. ROMA 12A<br>enti vaccinazioni: | IE nato il <b>01/01/1980</b> a SELARGIUS, codice fisca | ale PRVPVN80A0115800              |                |             |      |
|                                                             |                  |                 | CORONAVIRUS                                                                | 1 - 30/03/2021<br>mRNA<br>COMIRNATY<br>COMIRATY             |                                                        |                                   |                |             |      |
|                                                             |                  |                 |                                                                            |                                                             |                                                        |                                   |                |             |      |

### 8. Appendice Categorie di Rischio

Per facilitare la corretta attribuzione della Categoria di Rischio durante la registrazione della somministrazione su AVacS, abbiamo predisposto una tabella riepilogativa che riporta le colonne descritte di seguito:

- CODICE\_AVACS DESCRIZIONE\_AVACS CODICE\_AVN DESCRIZIONE\_AVN INDICAZIONI\_COMPILAZIONE\_AVN
- Codice della Categoria di Rischio presente su AVacS;
- Descrizione della Categoria di Rischio presente su AVacS;
- Codice con il quale avverrà la trasmissione al Anagrafe Nazionale Vaccini (AVN);
- Descrizione con il quale avverrà la trasmissione al Anagrafe Nazionale Vaccini (AVN);
- Esplicitazione fornita dai referenti AVN (Anagrafe Nazionale Vaccini), incaricati dal Ministero della Salute, riguardo la corretta gestione delle Categorie di Rischio da utilizzare nella Campagna di vaccinazione anti-COVID19

| CODICE_AVACS | DESCRIZIONE_AVACS                      | CODICE_AVN | DESCRIZIONE_AVN                                                                | INDICAZIONI_COMPILAZIONE_AVN                                                                                                    |
|--------------|----------------------------------------|------------|--------------------------------------------------------------------------------|----------------------------------------------------------------------------------------------------|
| 00           | NESSUNA CONDIZIONE DI<br>RISCHIO       | 1          | Nessuna Indicazione                                                            |                                                                                                    |
| 10           | POPOLAZIONE GENERALE                   | 1          | Nessuna Indicazione                                                            |                                                                                                    |
| OP_SAN       | OPERATORE SANITARIO                    | 2          | Operatore sanitario                                                            | Medici e professioni sanitarie delle strutture pubbliche, private accreditate e autorizzate del SSN. Medici di medicina generale, pediatri di libera scelta, liberi professionisti sanitari                                                                             |
| OP_INF       | OPERATORE SANITARIO                    | 2          | Operatore sanitario                                                            | Medici e professioni sanitarie delle strutture pubbliche, private accreditate e autorizzate del SSN. Medici di medicina generale, pediatri di libera scelta, liberi professionisti sanitari                                                                             |
| 6            | MEDICI E PERSONALE<br>SANITARIO DI ASS | 2          | Operatore sanitario                                                            | Medici e professioni sanitarie delle strutture pubbliche, private accreditate e autorizzate del SSN. Medici di medicina generale, pediatri di libera scelta, liberi professionisti sanitari                                                                             |
| OP_MED       | OPERATORE SANITARIO<br>MEDICO          | 2          | Operatore sanitario                                                            | Medici e professioni sanitarie delle strutture pubbliche, private accreditate e autorizzate del SSN. Medici di medicina generale, pediatri di libera scelta, liberi professionisti sanitari                                                                             |
| A03          | PERSONALE DI<br>LABORATORIO            | 3          | Personale di<br>Iaboratorio                                                    |                                                                                                    |
| A04          | OPERATORE SCOLASTICO                   | 4          | Operatore scolastico                                                           | Qualsiasi soggetto dipendente delle istituzioni scolastiche universitarie ed educative<br>pubbliche e private                                                                                                    |
| 9            | CONTATTO CON ANIMALI                   | 5          | Lavoratore a contatto<br>con animali o<br>materiale di origine<br>animale      |                                                                                                    |
| 8            | SERVIZI PUBBLICI                       | 6          | Soggetto addetto a<br>servizio pubblico di<br>primario interesse<br>collettivo | Qualsiasi soggetto addetto ai servizi pubblici essenziali di cui alla legge 12 giugno 1990, n.<br>146 come modificate ed integrata dalla legge 11 aprile 2000, n.83 e dei servizi di primario<br>interesse collettivo (acqua, luce, gas, telefonia, trasporti pubblici) |

| CODICE_AVACS | DESCRIZIONE_AVACS                                                            | CODICE_AVN | DESCRIZIONE_AVN                                                                                                    | INDICAZIONI_COMPILAZIONE_AVN                                                                                                    |
|--------------|------------------------------------------------------------------------------|------------|----------------------------------------------------------------------------------------------------|----------------------------------------------------------------------------------------------------|
| A07          | ALTRA ATTIVITÀ<br>LAVORATIVA A RISCHIO                                       | 7          | Altra attività lavorativa<br>a rischio                                                                                      |                                                                                                    |
| A08          | STUDENTE DELL'AREA<br>SANITARIA                                              | 8          | Studente dell'area sanitaria                                                                                                | Studenti di ogni ordine e grado coinvolti in percorsi di studio e universitari per professioni sanitarie                                                       |
| A09          | VOLONTARIO NEL<br>SETTORE DELLA SANITA                                       | 9          | Volontario nel settore<br>della sanità                                                                                      | Qualsiasi operatore impegnato in attività di volontariato di assistenza sanitaria e socio-<br>assistenziale                                                    |
| A10          | SOGGETTO CON<br>COMPORTAMENTI A<br>RISCHIO (TOSSICOD.,<br>PROSTIT., OMOSES.) | 10         | Soggetto con<br>comportamenti a<br>rischio<br>(tossicodipendente,<br>soggetto dedito alla<br>prostituzione,<br>omosessuale) |                                                                                                    |
| A11          | DETENUTO                                                                     | 11         | Detenuto                                                                                                    | Detenuti o Persone che vivono in comunità ristretta (centri immigrati, comunità di recupero, ecc.)                                                             |
| A12          | PROFILASSI POST-<br>ESPOSIZIONE                                              | 12         | Profilassi post-<br>esposizione                                                                                             |                                                                                                    |
| 4            | DONNE NEL 2° E 3° TRIM<br>GRAVIDANZA                                         | 13         | Donna in gravidanza                                                                                                    |                                                                                                    |
| A14          | DONNA IN ETÀ FERTILE                                                         | 14         | Donna in età fertile                                                                                                    |                                                                                                    |
| 11           | DONATORE DI SANGUE<br>GRUPPO SANG.RARO                                       | 15         | Donatore di sangue<br>appartenente a gruppo<br>sanguigno raro                                                               |                                                                                                    |
| A16          | RESIDENTE IN AREA A<br>MAGGIOR RISCHIO                                       | 16         | Residente in area a maggior rischio                                                                                         |                                                                                                    |
| A17          | ETÀ = 60 ANNI                                                                | 17         | Età = 60 anni                                                                                                    |                                                                                                    |
| A18          | ETÀ > 60 ANNI                                                                | 18         | Età > 60 anni                                                                                                    | Qualsiasi soggetto con età superiore ai 60 anni NON ospitato in struttura sanitaria, socio-<br>sanitaria, socio assistenziale residenziale e semi-residenziale |
| 1            | SOGGETTI DI ETÀ=/> 65AA                                                      | 18         | Età > 60 anni                                                                                                    | Qualsiasi soggetto con età superiore ai 60 anni NON ospitato in struttura sanitaria, socio-<br>sanitaria, socio assistenziale residenziale e semi-residenziale |
| A19          | CONTATTO DI CASO                                                             | 19         | Contatto di caso                                                                                                    |                                                                                                    |
| 7            | FAM/ CONTATTI DI<br>SOGGETTI A RISCHIO                                       | 20         | Convivente di soggetto<br>ad alto rischio                                                                                   |                                                                                                    |
| 5            | RICOVERATI IN<br>LUNGODEGENZA                                                | 21         | Ospite in struttura<br>sanitaria e socio-<br>sanitaria residenziale<br>e semi-residenziale                                  | Qualsiasi soggetto ospitato, al momento della vaccinazione, in struttura sanitaria, socio-<br>sanitaria, socio assistenziale residenziale e semi-residenziale  |
| A21          | OSPITE IN STRUTTURA                                                          | 21         | Ospite in struttura                                                                                                    | Qualsiasi soggetto ospitato, al momento della vaccinazione, in struttura sanitaria, socio-                                                                     |

| CODICE_AVACS | DESCRIZIONE_AVACS                                                                                              | CODICE_AVN | DESCRIZIONE_AVN                                                                                                 | INDICAZIONI_COMPILAZIONE_AVN                                                                                                    |
|--------------|----------------------------------------------------------------------------------------------------|------------|----------------------------------------------------------------------------------------------------|----------------------------------------------------------------------------------------------------|
|              | SANITARIA E SOCIO-<br>SANITARIA RESIDENZIALE                                                                   |            | sanitaria e socio-<br>sanitaria residenziale                                                                    | sanitaria, socio assistenziale residenziale e semi-residenziale                                                                                                    |
|              | E SEMI-RESIDENZIALE                                                                                            |            | e semi-residenziale                                                                                             |                                                                                                    |
| A22          | VIAGGI ALL'ESTERO                                                                                              | 22         | Viaggi all'estero                                                                                               |                                                                                                    |
| A23          | FREQUENZA COMUNITA<br>(ES. ASILO)                                                                              | 23         | Frequenza comunità<br>(es. asilo)                                                                               |                                                                                                    |
| 3            | BAMB E ADOL IN<br>AC.SALICILICO                                                                                | 24         | Altro                                                                                                    | Campo da utilizzare solo in soggetti non appartenenti ad una delle categorie sopra indicate (es. lavoratori privati, stagionali, etc)                                                            |
| 2            | CONDIZIONI DI RISCHIO (6<br>M- 65 AA)                                                                          | 24         | Altro                                                                                                    | Campo da utilizzare solo in soggetti non appartenenti ad una delle categorie sopra indicate (es. lavoratori privati, stagionali, etc)                                                            |
| A24          | ALTRO                                                                                                    | 24         | Altro                                                                                                    | Campo da utilizzare solo in soggetti non appartenenti ad una delle categorie sopra indicate (es. lavoratori privati, stagionali, etc)                                                            |
| A25          | DONNA NEL PERIODO<br>POSTPARTUM                                                                                | 25         | Donna nel periodo<br>"postpartum"                                                                               |                                                                                                    |
| A26          | DONATORI DI SANGUE                                                                                             | 26         | Donatori di sangue                                                                                              |                                                                                                    |
| A27          | FORZE DI POLIZIA - FORZE<br>DELL'ORDINE                                                                        | 27         | Forze di polizia - Forze dell'Ordine                                                                            | Forze di polizia - Forze dell'Ordine (che NON INCLUDE polizia penitenziaria e forze armate)                                                                                                    |
| A28          | VIGILI DEL FUOCO                                                                                               | 28         | Vigili del fuoco                                                                                                | Ogni operatore che svolge attività nell'ambito del corpo dei Vigili del fuoco                                                                                                    |
| A29          | ETA COMPRESA FRA 6<br>MESI E 6 ANNI                                                                            | 29         | Età compresa fra 6<br>mesi e 6 anni                                                                             |                                                                                                    |
| A30          | OPERATORE NON<br>SANITARIO IN STRUTTURA<br>SANITARIA E SOCIO-<br>SANITARIA RESIDENZIALE<br>E SEMI-RESIDENZIALE | 30         | Operatore non<br>sanitario in struttura<br>sanitaria e socio-<br>sanitaria residenziale<br>e semi- residenziale | Operatore non sanitario (ossia non registrato nella categoria n. 2) che opera nelle Aziende,<br>Enti e Strutture pubbliche, private accreditate o autorizzate nell'ambito del Servizio Sanitario |
| A99          | DATO NON DISPONIBILE                                                                                           | 99         | Dato non Disponibile                                                                                            | DA NON UTILIZZARE                                                                                                    |
| A31          | SOGGETTO VULNERABILE<br>PER PATOLOGIA                                                                          | 31         | Soggetto vulnerabile<br>per patologia                                                                           | Soggetti vulnerabili per patologia come da indicazione del piano vaccinazioni anti-Covid19                                                                                                    |
| A32          | FORZE ARMATE (INCLUSO<br>PERSONALE CIVILE<br>AMMINISTRAZIONE<br>DIFESA)                                        | 32         | Forze Armate (incluso<br>personale civile<br>amministrazione<br>Difesa)                                         | Forze Armate (incluso personale civile amministrazione Difesa)                                                                                                    |
| A33          | POLIZIA PENITENZIARIA E<br>PERSONALE CIVILE CHE<br>OPERA NEGLI ISTITUTI<br>PENITENZIARI                        | 33         | Forze Armate (incluso<br>personale civile<br>amministrazione<br>Difesa)                                         | Polizia penitenziaria e personale civile che opera negli istituti penitenziari                                                                                                    |

Fine Manuale